**支部**。2020年、2021年度连续2年被评定为后进或软弱涣散团 支部的,上级团组织应向相关党组织通报有关情况,并建议党组 织对相应团组织进行重点整顿。对指导推动"对标定级"工作不 力、弄虚作假的团组织及相关负责人,视情节给予组织处置或纪 律处分。

(三)总结报告。各地各单位要结合工作开展的实际情况, 认真梳理工作开展中的问题,在开展工作特别是"对标定级"工 作中遇到的问题或经验做法,请及时报送团省委基层组织建设部。

## 六、"智慧团建"系统操作流程

团(总)支部在广东"智慧团建"系统上填写对标定级表的 方式共有两种:**第一种**是由团(总)支部自评,由团支部书记或 团干部填写;**第二种**是由直接上级代评,由团(总)支部的直接 上级填写。

(一)团(总)支部自评

1.点击"组织管理-规范化建设"菜单,即可进入自评页面。

| TAR               | <b>E D</b> | 十两河八中岛                        | 2010-0-10-0-10-0-10-0-0-0-0-0-0-0-0-0-0-                         |   | 等次 | /赋分 |   |
|-------------------|------------|-------------------------------|------------------------------------------------------------------|---|----|-----|---|
| 坝日                | 175        | 土安叶顶内谷                        | けつであい。進                                                          | 好 | 较好 | 一般  | 差 |
| 海之冲沿              | 1          | 1.班子配备齐整                      | 书记(副书记、委员) 配备齐整,随缺随补, 按期换届; 支书称职。                                | 0 | 0  | 0   | ٥ |
| M ] M K           | 2          | 2.班子运转有序                      | 支部委员设置规范、分工明确、支委会运转正常、能发挥作用。                                     | 0 | 0  | 0   | 0 |
|                   | 3          | 3.团员信息完整                      | 团员底数清晰, 团员信息完整, 团员档案完备, 能联系上。                                    | ۵ | 0  | 0   | 0 |
| 团员管理              | 4          | 4.入团程序规范                      | 严格按程序发展团员;无突击发展团员、不满14周岁入团等现象; 规范组织入团仪式。                         | 0 | 0  | 0   | 0 |
|                   | 5          | 5.基础团务规范                      | 及时规范转接团员组织关系;按时足额收缴、上缴团费。                                        | ۵ | 0  | 0   | 0 |
|                   | 6          | 6.党史学习教育                      | 按照"学党史、猩信念、联党走"党史学习教育安排,组织专题学习会、主题团日等学习活动;每次团员参与率50%以上。          | 0 | 0  | 0   | 0 |
| 组织生活              | 7          | 7.组织生活会                       | 定期开展组织生活会,每年不少于1次,有主题有记录。团总支书记、副书记编入一个团的支绍,并参加所在团支绍或者团小组组织生活。    | Ø | ٥  | 0   | ۵ |
|                   | 8          | 8."三会两制一课"                    | 团员大会一般每季度召开1次; 支委会一般每月召开1次; 固小组会根据需要随时召开。<br>每季度安排上一次团课。         | 0 | 0  | 0   | 0 |
|                   | 9          | 9.组织设置规范                      | 支部至少有3名以上团员(合保团籍的党员)、不超社100人,隶属关系清晰;团总支至<br>少有2个下属支部;规范设立、管理团小组。 | ۵ | 0  | 0   | ٥ |
| and one water one | 10         | 10."智慧团建"应用                   | 团员、团组织、团干师信息完整: 及时动态更新信息。                                        | 0 | 0  | 0   | 0 |
| 制度洛头              | 11         | 11.团员先进性评价                    | 结合党史学习教育专题组织生活会、团员教育评议和年度团编注册,规范开展团员先进性评价。                       | Ø | ٥  | 0   | ۵ |
|                   | 12         | 12.规范使用团的标识                   | 落实田旗、田徽、田敬使用管理规定要求。                                              | 0 | 0  | 0   | 0 |
|                   | 13         | 13.团员先进性彰显                    | 团员全部成为注册志规者并可查验; 团员在工作、学习等方面发挥模范作用。                              | ۵ | 0  | 0   | ٥ |
| 作用发挥              | 14         | 14.服务中心大局成效                   | 围绕志冤服务、济困助学、就业创业、岗位建功、实践教育等领域,形成1项以上特色品<br>牌活动,每季度组织开展活动不少于1次。   | 0 | 0  | 0   | 0 |
|                   | 15         | 15.落实"推优入党"制度<br>(中学团支部不考察此项) | 支部团员申请入党人数较多,积极主动向党组织推荐优秀团员,与党组织衔接顾畅,有<br>具体的"推优"名单。             | Ø | 0  | 0   | Ø |
| 自评                | 定级         |                               | 上级复核                                                             |   |    |     |   |
| 整顿后日              | 自评等级       |                               | 整顿后上级复核                                                          |   |    |     |   |
| L                 |            | 1                             |                                                                  |   |    |     |   |

2.根据团(总)支部建设情况如实填写"团(总)支部对标 定级表",其中部分选项根据"智慧团建"系统数据直接判定, 无需选择。填写完毕后点击"确认无误,提交",提交成功后等 待上级复核。

| (十) 新增 | 2 编辑 | □ 查看 | <ul><li>(×) 删除</li></ul> | 1 重设密码 | <∅ 下级数据统计 | (③) 本级数据统计 |
|--------|------|------|--------------------------|--------|-----------|------------|
|--------|------|------|--------------------------|--------|-----------|------------|

| 型 上级组织 支部自评/上级代评结果 |
|--------------------|
| 尚未自评               |
| 尚未自汗               |
| 尚未自评               |
| 尚未自汗               |
| 尚未自评               |
| 尚未日 <u>尚</u> 未日    |
| 日由评: 五星级           |
| 尚未自评               |
| 尚未自评               |
| 尚未自评               |
| 尚未自评               |
|                    |

| 支部         |   |             | 已提交自评结果,请审核。               |     |      |    |    |
|------------|---|-------------|----------------------------|-----|------|----|----|
| 评人;        |   |             |                            |     |      |    |    |
| 評时间:       |   |             |                            |     |      |    |    |
|            |   | 2) <b>ह</b> | 2) 支部规范化建设"对标定级"           | 评价表 |      |    |    |
|            |   |             | ST XHEMINING THE           | #Z  | this | 00 | 林弟 |
| 班子建设       | Đ | I子配备齐整      | 工作要求及标准 -                  | 优秀  | 巩固   | 提高 | 整顿 |
| 107 マ 7キッル | 1 | 班子配备齐整      | 书记配备齐整,随缺随补,按期换<br>届;支书称职。 | ۲   | 0    | ۲  | 0  |
| 班士建设       | 2 | 班子运转有序      | 支委分工明确,支委会运转正常、<br>能发挥作用。  |     | ۲    | 0  | ۲  |
|            | 3 | 团员信息完整      | 支部团员底数清晰,团员信息完<br>整、能联系上。  | ۲   | 0    | 0  | 0  |

(二)团(总)支部上级代评

1.团(总)支部上级登录系统,点击"组织管理-直属下级"
 菜单,即可进入代评页面(可筛选组织类型为"团支部"或者"团
 总支"进行搜索),对于尚未提交"团(总)支部对标定级评价
 表"的团(总)支部,直接上级有权对其进行直接评定。

| <b>民的(业</b> ) | 多说明         |      |        | -          |        |          |    | ()<br>()<br>()     |       |   |       |   |                                |      |                   |
|---------------|-------------|------|--------|------------|--------|----------|----|--------------------|-------|---|-------|---|--------------------------------|------|-------------------|
| 新州            | <b>1944</b> | □ 责有 | (X) MR | 🔿 重政密码 📿 💿 | 下提数据统计 | ③ 本级数据统计 |    | )汗<br>)已复枝<br>(新自汗 |       |   |       |   |                                | 6    |                   |
|               | Niko to to  |      |        | 团组织全称      |        |          | 23 | 新夏板                | 团组织简称 |   | 组织类型  |   | L- 932 442 441                 |      | 支部自评/上级代评结果       |
|               | 1011        |      |        |            |        |          |    |                    |       |   |       |   |                                |      | 尚未自评              |
|               | 100         |      |        |            |        |          | -  |                    |       |   | 100   |   |                                | 100  | 上级已复核:不予走级        |
|               |             |      |        |            |        | -        |    |                    |       |   |       |   |                                |      | 已自译:四重极           |
|               | -           |      |        |            |        |          |    |                    |       |   | 1000  | - | -                              | 1001 | 尚未自评              |
|               | 1000        |      | 1011   |            |        |          |    |                    |       |   |       |   | Receiption in the local sector |      | 已重新自评:四星级         |
|               |             |      |        |            |        |          |    |                    |       |   |       | - |                                | -    | 上级已重新复核:四星级       |
|               |             |      | 12     | -          |        |          |    |                    |       |   | 10.00 |   |                                |      | 尚未自评              |
|               | 1000        |      |        | -          |        |          |    |                    |       |   | 1000  |   | and the second second          |      | 上级已复核:二星级(代<br>评) |
|               | -           |      |        | -          |        |          |    |                    |       | - |       | - |                                |      | 尚未自评              |
|               |             |      |        |            |        |          |    |                    |       |   |       |   |                                |      | 尚未自评              |
|               | 1000        |      |        |            |        |          |    | 1.000              |       |   | 100   |   |                                | 100  | 尚未自评              |
|               |             |      |        | -          |        |          |    |                    |       |   |       | - | a lateration                   |      | 尚未自评              |
| 0             |             |      |        |            |        |          |    |                    |       |   |       |   |                                |      | at + + 14         |

2.勾选"支部自评/上级代评结果"中显示"尚未自评"的团 支部,点击"上级代支部评估",进入代评页面。

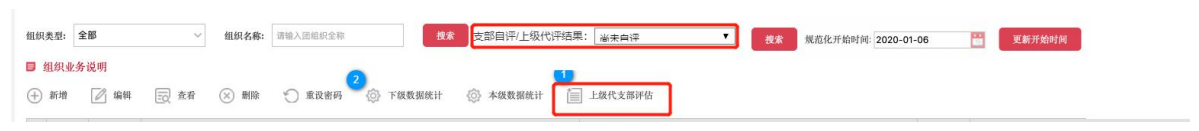

## 3.根据支部情况如实填写自检表,点击"确认无误,提交"。

| 支部 《》 尚              | 未进行支部 | 咱译!        |                                    |    |       |    |    |
|----------------------|-------|------------|------------------------------------|----|-------|----|----|
| 176 F. 66 (F) 51 (F) | 和可代文部 | 进行评估,评估元成  | 后系统会发送消息告知因文部评估结果。                 | +Z | 40.42 | 60 | ×  |
| 项目                   | 主要评价  | 内容         | 工作要求及标准                            | 优秀 | 巩固    | 提高 | 聖顿 |
|                      | 1     | 班子配备齐<br>整 | 支部委员配备齐整, 脑缺随补, 按期换<br>届; 支书称职;    | 0  | 0     | 0  | 0  |
| 項目                   | 2     | 班子运转有<br>序 | 支部委员分工明确: 支委会运转正<br>常、能发挥作用:       | 0  | 0     | 0  | 0  |
|                      | 3     | 团员信息完<br>整 | 至少有3个以上团员;团员底数清晰,<br>信息完整准确;       | 0  | 0     | 0  | 0  |
| 团员信息完<br>幕           | 4     | 入团规范       | 严格按程序发展团员:无突击发展团员,不满14周岁入团等现象;规范组织 | 0  | 0     | 0  | 0  |
| M04                  |       | 取消         | 确认无误。提交                            |    |       |    |    |

4.提交成功后该支部"支部自评/上级代评结果"中显示代评结果。如果代评结果为"软弱涣散团(总)支部",则会纳入重点整顿团(总)支部,点击蓝色字体可再次修改并提交。

## 七、直属上级复核"团(总)支部对标定级评价表"

1.上级团组织负责人登录系统,点击"组织管理-直接下级"菜单,即可进入审核页面(可筛选组织类型为团(总)支部进行搜索)。

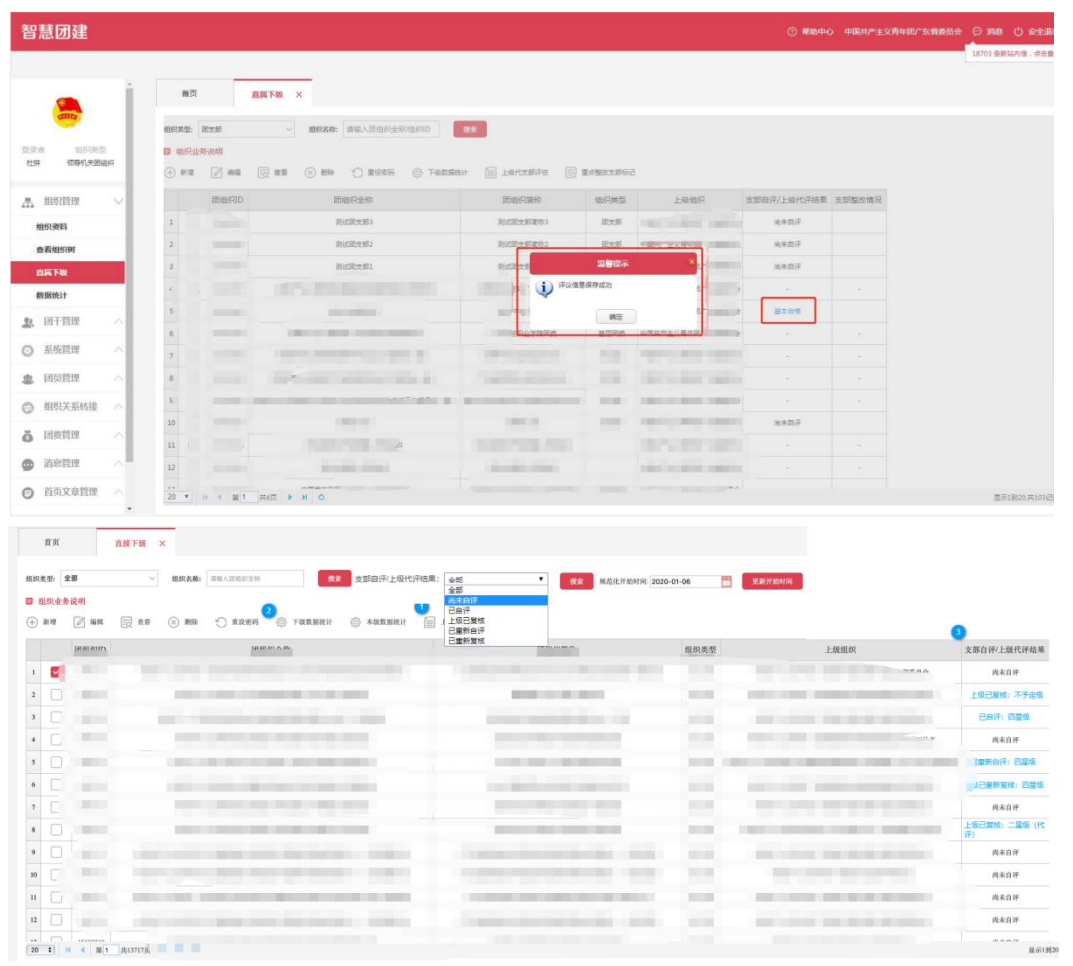

2.上级团组织负责人可查看各团支部自评结果,对于不合实际的团支部,上级团组织在"支部自评/上级代评结果"一列筛选已自评的结果,点击蓝色字体可复核自评结果。

| 首页                                                                                                    |                | 直接下级 ×                                                                                                    |              |              |              |                                     |                                                                                                    | _     |                         |       |         |                     |                   |
|----------------------------------------------------------------------------------------------------|----------------|----------------------------------------------------------------------------------------------------|--------------|--------------|--------------|-------------------------------------|----------------------------------------------------------------------------------------------------|-------|-------------------------|-------|---------|---------------------|-------------------|
| 组织类型:                                                                                                    | 全部             | ~ :##                                                                                                    | 名称: 讲输入团组织全部 | R.R          | 支部自评/上级代评结果: | 수했                                  | •                                                                                                    | -     | <b>规</b> 范化开始时间: 2020-0 | 01-06 | 更新开始时间  |                     |                   |
| <ul><li>(+) 16.48</li><li>(+) 16.48</li><li>(+)</li></ul> | 务说明<br>📝 编辑    | the second second seco | 188 🕤 AQBR   | 2 下级数据统计     | 🕘 *####### 🗐 | 軍寧<br>過來自許<br>已自汗<br>上级已复核<br>已重新自汗 |                                                                                                    |       |                         |       |         |                     | 0                 |
|                                                                                                    | 181-001 00 000 |                                                                                                    | 121          | 80.811 A. Bh | 1            | 已重新复核                               | and the second second se | an.   |                         | 组织类型  |         | 上级组织                | 支部自汗/上级代评结果       |
| 1 💟                                                                                                    |                |                                                                                                    |              |              |              |                                     |                                                                                                    | _     |                         |       |         |                     | 尚未自评              |
| 2                                                                                                    | 1000           |                                                                                                    |              |              | -            |                                     | -                                                                                                    |       |                         |       | 1000    |                     | 上级已复放:不予应级        |
| 3                                                                                                    |                |                                                                                                    |              |              |              |                                     |                                                                                                    |       |                         |       |         | the second second   | 已自评: 四星级          |
| 4                                                                                                    | -              |                                                                                                    | -            |              |              |                                     |                                                                                                    |       |                         | 10108 | 1000    | States in the same  | 尚未自评              |
| 5                                                                                                    | 1              |                                                                                                    |              |              |              |                                     |                                                                                                    |       |                         | 1000  |         |                     | ]重新白评: 四星级        |
| 6                                                                                                    |                |                                                                                                    |              |              |              |                                     |                                                                                                    |       |                         |       |         |                     | 2已重新发档:四里袋        |
| 1                                                                                                    | 100            |                                                                                                    |              |              |              |                                     |                                                                                                    |       |                         | 10.00 |         |                     | 尚未自评              |
| 8                                                                                                    |                |                                                                                                    |              |              |              |                                     | -                                                                                                    | 1.000 |                         | 1000  | 100.000 |                     | 上版已复除:二星级(代       |
| 9                                                                                                    |                |                                                                                                    |              |              |              |                                     |                                                                                                    |       |                         |       |         |                     | 尚未自详              |
| 10                                                                                                    | 1000           |                                                                                                    |              |              |              |                                     |                                                                                                    |       |                         |       |         | and the contract of | 尚未自评              |
| и С                                                                                                    | 1.000          | -                                                                                                    |              |              |              |                                     |                                                                                                    |       |                         | 1000  | -       | THE REAL PROPERTY.  | 商本自评              |
| 12                                                                                                    |                |                                                                                                    |              |              |              |                                     |                                                                                                    |       |                         |       |         |                     | 尚未自评              |
| 20 0                                                                                                    | H 4 181        | 奥13717 <u>英</u>                                                                                                    |              |              |              |                                     |                                                                                                    |       |                         |       |         |                     | 业主人10 展示1到20.共275 |

## 八、重点整改团(总)支部流程

上级复核结果为"软弱涣散团(总)支部"的团组织被列入 重点整顿对象,进入整改流程,被列入重点整顿的团(总)支部, 请对标团支部规范化建设的各项要求,在规定时间内开展整理整 顿工作。

整理整顿工作完成后,再登录系统,点击"组织管理-规范 化建设"菜单,即可进入重新自评页面,修改"对标定级评价表", 确认后提交,由上级组织重新复核。

提交之后,上级可筛选已重新自评的结果,点击蓝色字体 可进行重新复核。若上级重新复核的结果>60分,重新定级为"后 进团(总)支部",整改流程结束;若上级复核结果仍<60分, 则需重新进行整理整顿,直至上级复核结果达到60分以上。

| 首页        |          | 直接下鉄 ×                                                                                                    |                                                                                                    |           |                                                                                                    |               |
|-----------|----------|----------------------------------------------------------------------------------------------------|----------------------------------------------------------------------------------------------------|-----------|----------------------------------------------------------------------------------------------------|---------------|
| 月美型:      | 全郎       | <ul> <li>- 组织名称: 道地入淤坦前全地 模定 規范化开始时间: 2020-</li> </ul>                                                                                                    | 01-06 置 建制开始时间                                                                                                    |           |                                                                                                    |               |
| 组织业<br>新增 | 务说明      | ② 左前 ⊗ 期除 ◆ 東没密码 <sup>2</sup> ○ 下級数据统计 ◎ 本級数据统计                                                                                                    | 上級代支幣導估                                                                                                    |           |                                                                                                    |               |
|           | 团组移IID   | 团组织全称                                                                                                    | 团组织简称                                                                                                    | 组织类型      | 上级组织                                                                                                    | 3 支部自汗/上级代评结果 |
| 2         | 15693331 |                                                                                                    | and the second second se                                                                                                    | 固支郎       | And the second second second                                                                                                    | 商未自评          |
|           | 15693330 | The second second second second second                                                                                                    | 1000 CO. 1000                                                                                                    | 国支部       |                                                                                                    | 上级已复核:不予定级    |
|           | 15693329 | and a second second second second                                                                                                    | and a second in the second                                                                                                    | 团支部       | the state in the state of                                                                                                    | 已自评: 四星级      |
|           | 15693328 | the second second second second                                                                                                    | and the second second second                                                                                                    | 國支部       | And the second range of the                                                                                                    | 商未自评          |
|           | 15693327 | And the second second second second second                                                                                                    | Conception and the second second seco | 國支部       | and the second statement of the second second second second second second second second second second second se                                                                                                    | 日本新自守: 四星级    |
|           | 15693326 | and the second second second second second second second second second second second second second second second                                                                                                    | Co. Bollowing and rolls                                                                                                    | 固支部       | the second second second second                                                                                                    | 上级已重新复核:四星级   |
|           | 15693325 | the second second second second                                                                                                    | and the second second second                                                                                                    | 胡文郎       | the set of the set of | 尚未自评          |
|           | 15693324 | Table - California and Anna and Anna and                                                                                                    | and the second second second                                                                                                    | 固支部       |                                                                                                    | 上级已复核:二星级(州   |
|           | 15693323 | the second second second second second                                                                                                    |                                                                                                    | 固支部       |                                                                                                    | 商未自评          |
|           | 15693322 | And the set of the set of the set | CONTRACTOR OF A DESCRIPTION OF A DESCRIPTION OF A DESCRIP | 固支部       | No. of the second second                                                                                                    | 尚未自评          |
|           | 15693321 | The second second second second second second second                                                                                                    | Contraction contraction and the second contraction of the second contraction of the second contr | 國支部       | the same and the second                                                                                                    | 尚未自评          |
|           | 15693320 | the state was not be been a state                                                                                                    | Lange the late the late                                                                                                    | 國支部       |                                                                                                    | 尚未自评          |
|           | H 4 B1   | 兵13717页 <b> </b>                                                                                                    | were the solution of the solution of the solution of the solution of the solution of the                                                                                                    | tas a dar | shares an de state to the decision of the last last last data and the state of the state of the state                                                                                                    |               |